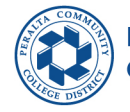

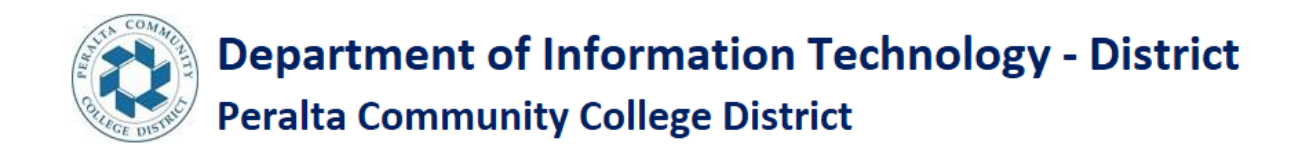

STEPS TO LOGIN TO THE MY APPS PORTAL FOR A CONTUINING STUDENT MUN

Step 1: Sign into the given link.

https://myapplications.microsoft.com/

Step 2: Enter your email Id (for example 1\*\*\*\*\*8@cc.perata.edu) Click on Next.

| Missouft                   |
|----------------------------|
| Sign in                    |
| Email, phone, or Skype     |
| No account? Create one!    |
| Can't access your account? |
| Back Next                  |
| Q Sign-in options          |
|                            |
|                            |
| GE DIST                    |
| GE DIST.                   |
| GE DIST                    |
| GE DIST.                   |

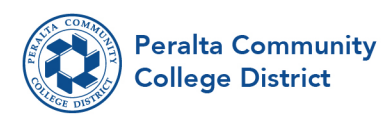

## Step 3: Enter your password click on Sign in

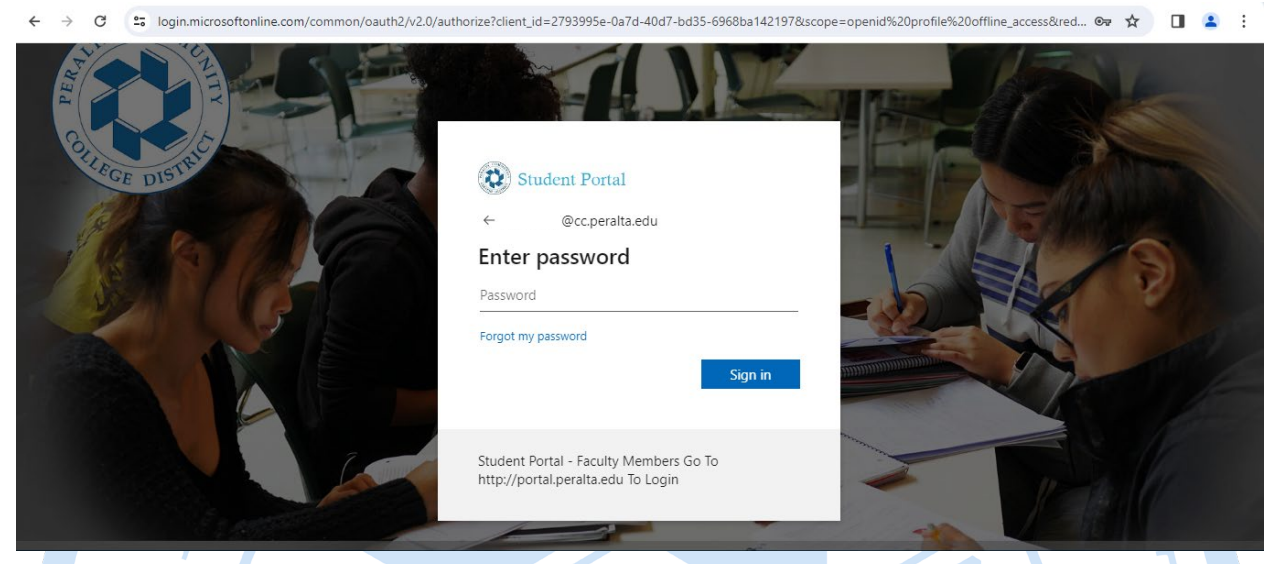

## 

<u>Step 4:</u> Verify your Identity and choose the options that you prefer as shown in the below picture.

© ☆ 🛯 🛓

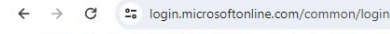

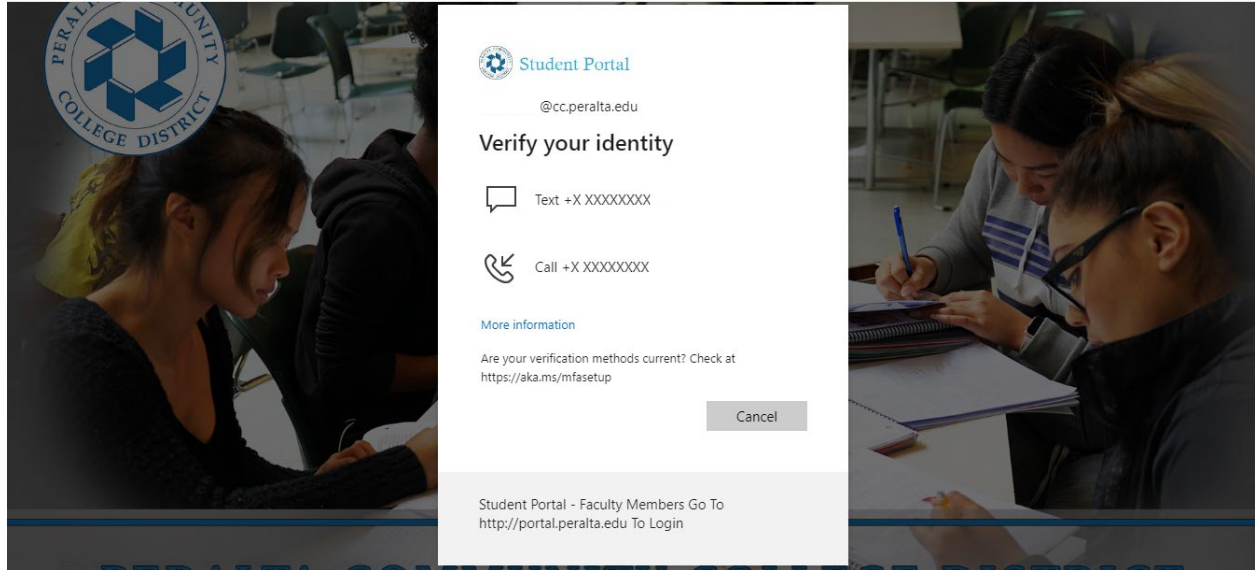

333 East 8th Street, Oakland, CA 94606 • (510) 466-7200 • peralta.edu

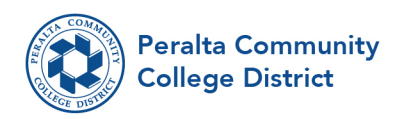

**<u>Step 5:</u>** If you want to stay Sign in choose the option you prefer.

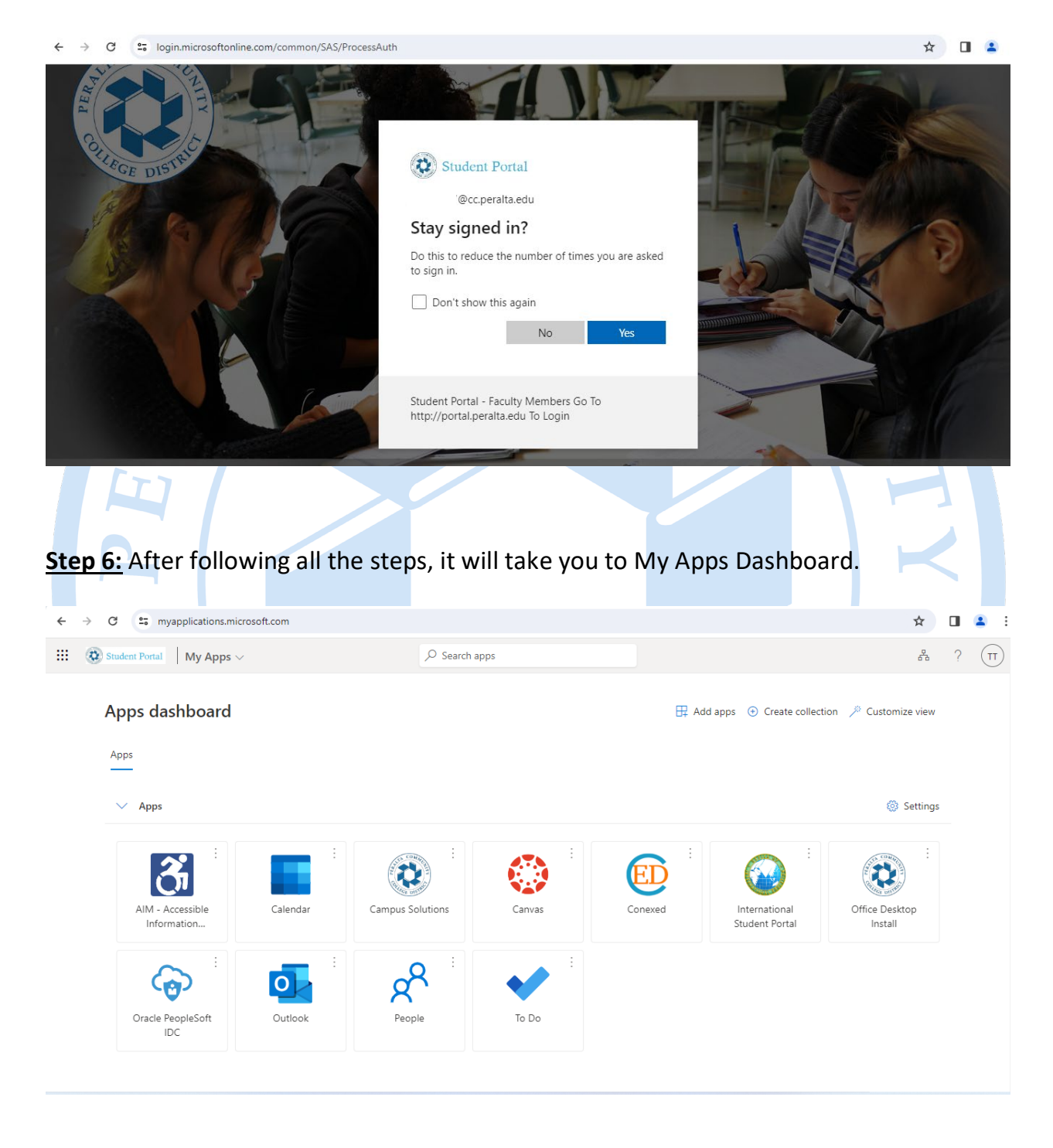

333 East 8th Street, Oakland, CA 94606 • (510) 466-7200 • peralta.edu

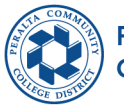

Peralta Community College District

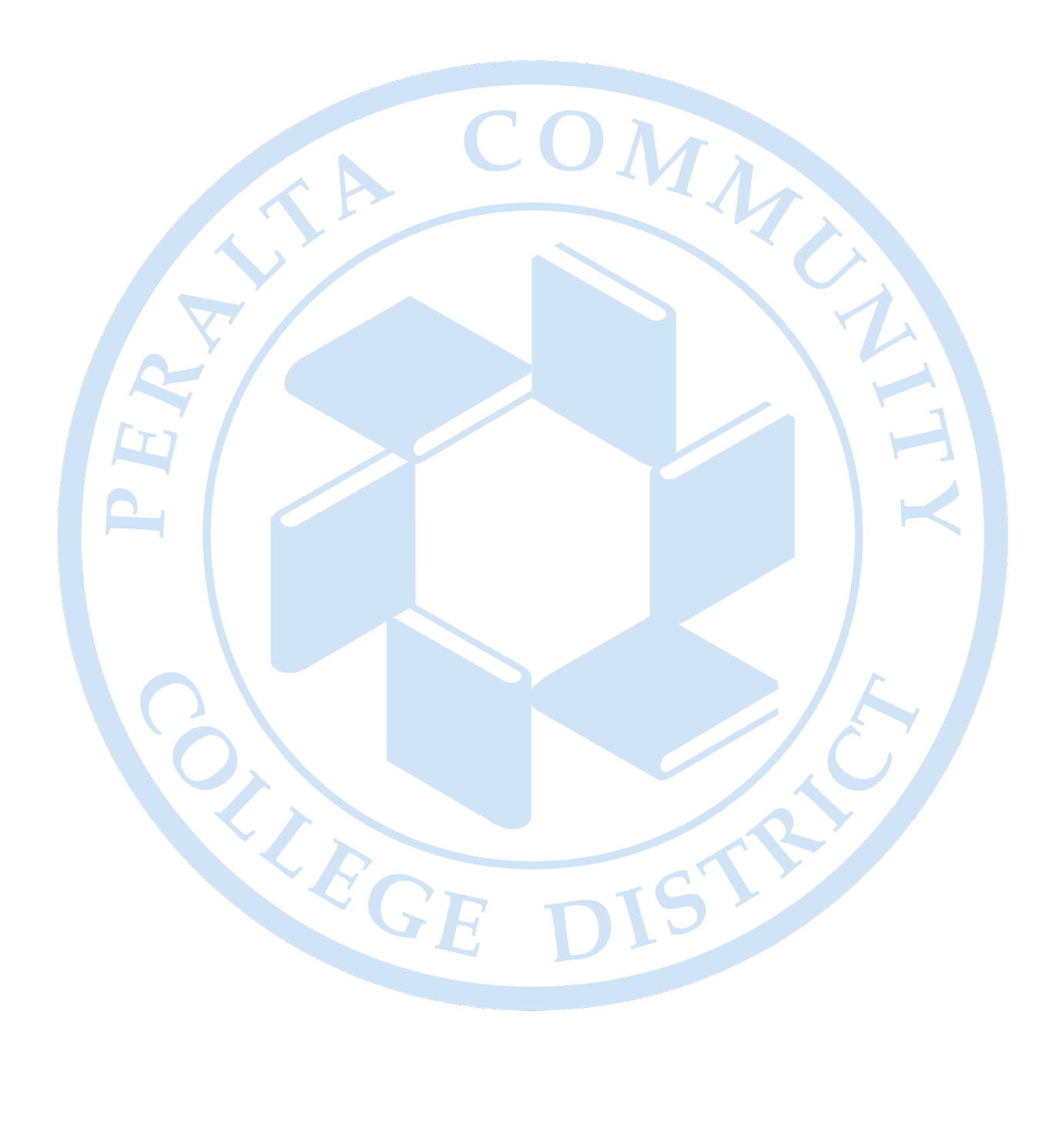

333 East 8th Street, Oakland, CA 94606 • (510) 466-7200 • peralta.edu